# 创新学院校园无线网络使用指引 (教师版)

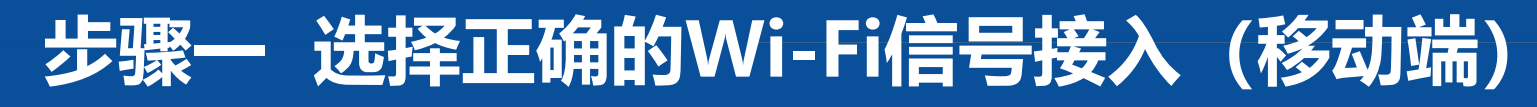

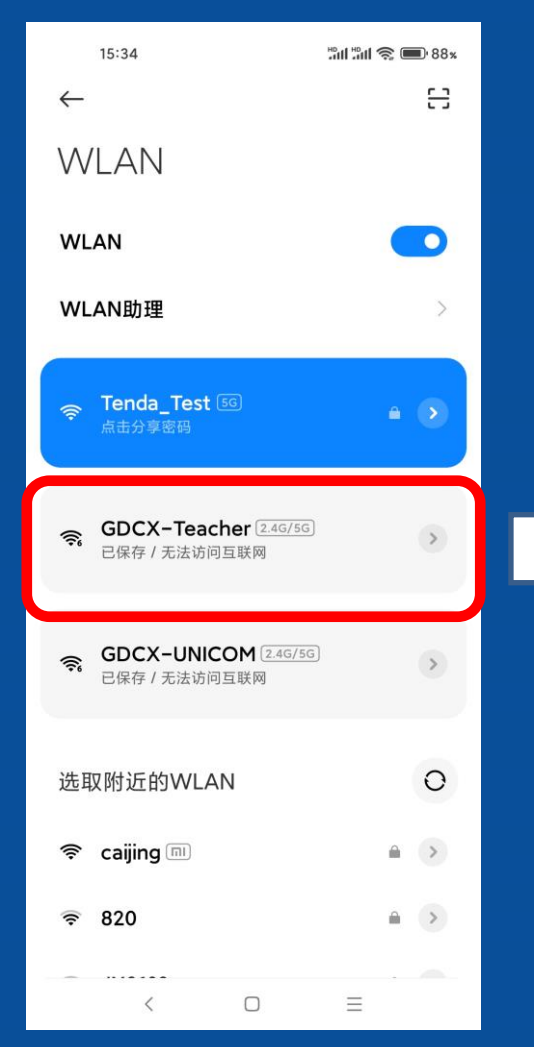

用手机(或平板电脑)联网时, 在手机设置中,找到名称为 GDCX-Teacher的无线局域网进行 接入,默认无需接入密码。此 Wi-Fi默认提供给教职工教学和 办公上网用,学生则默认使用名 称GDCX-UNICOM的无线局域网进 行接入。

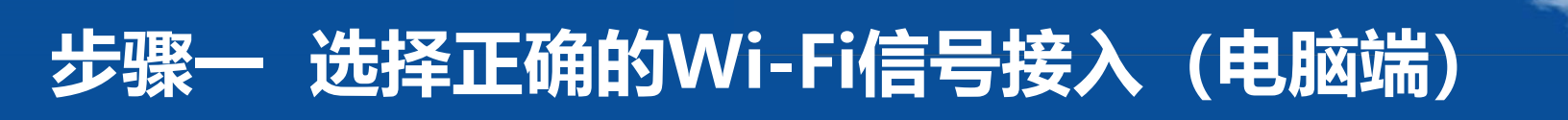

| ん<br>Xiaom<br>已连掛               | ni_BWC<br>∉         |                       |      |
|---------------------------------|---------------------|-----------------------|------|
| CXXY                            | XZL_WLAN            |                       |      |
| GDCX<br>开放式                     | :-Teacher<br>t      |                       |      |
| 其他人                             | 可能会看到你              | 通过此网络发                | 送的信息 |
| <b>_</b> E                      | 1动连接                |                       |      |
|                                 |                     | ì                     | 车接   |
| GDCX                            | -UNICOM             |                       |      |
| <i>(</i> <sup>311</sup>         |                     |                       |      |
| 偏 隐藏的                           | 网络                  |                       |      |
| <mark>网络和 Inte</mark><br>更改设置,例 | rnet 设置<br>如将某连接设置为 | 按流星计费。                |      |
| ſſ.                             | тр-                 | (cl))                 |      |
| WLAN                            | 飞行模式                | 移动热点                  |      |
| ^                               | <i>派</i> 创英 拼       | 10:56 周二<br>2023/4/18 | •    |

用电脑联网时,找到名称为 GDCX-Teacher的无线局域网进 行接入,默认无需接入密码。 学生则默认使用名称是 GDCX-UNICOM的无线局域网进行 接入。

## 步骤二 使用已经开通的上网帐号进行登录 (移动端)

/main/nasid/1/?wlanuserip=10.3.60.56&wlanacname=dgcxxy&clientip=10.3.60.56&clientmac=30:c6:d7:9f:a0:ab&paip=192.168.101.61

| 请输入用户名 |      |       |      |
|--------|------|-------|------|
| 请输入密码  |      |       |      |
|        |      | ☑ 同意: | 免责协议 |
|        | 用户登录 |       |      |

东莞创新科技学院

用手机或平板电脑上网页 浏览器弹出的帐号登录页 面中,输入由学校统一分 发的教师上网帐号进行登 录(此帐号只能在接入的 <u>电脑上使用,在宽带路由</u> 器中设置无效),帐号默 认为教职工的工号,密码 为个人手机号码后6位( 以入职提供的手机号为准 ),初始密码初次登录后 需立即进行更改,方可不 影响后续使用。

## 步骤二 使用已经开通的上网帐号进行登录 (电脑端)

0

/main/nasid/1/?wlanuserip=10.3.60.56&wlanacname=dgcxxy&clientip=10.3.60.56&clientmac=30:c6:d7:9f:a0:ab&paip=192.168.101.61

|        | 东莞创新科技学院 |          |
|--------|----------|----------|
| 请输入用户名 |          |          |
| 请输入密码  |          |          |
|        |          | ☑ 同意免责协议 |
| 0      | 用户登录     |          |
|        |          |          |

东莞创新科技学院

用电脑网页浏览器弹出的 帐号登录页面中,输入由 学校统一分发的教师上网 帐号进行登录(此帐号只 能在接入的电脑上使用, 在宽带路由器中设置无效 ),帐号默认为教职工的 工号,密码为个人手机号 码后6位(以入职提供的 **手机号为准),**初始密码 初次登录后需立即进行更 改,方可不影响后续使用

## 步骤二 使用已经开通的上网帐号进行登录 (移动端)

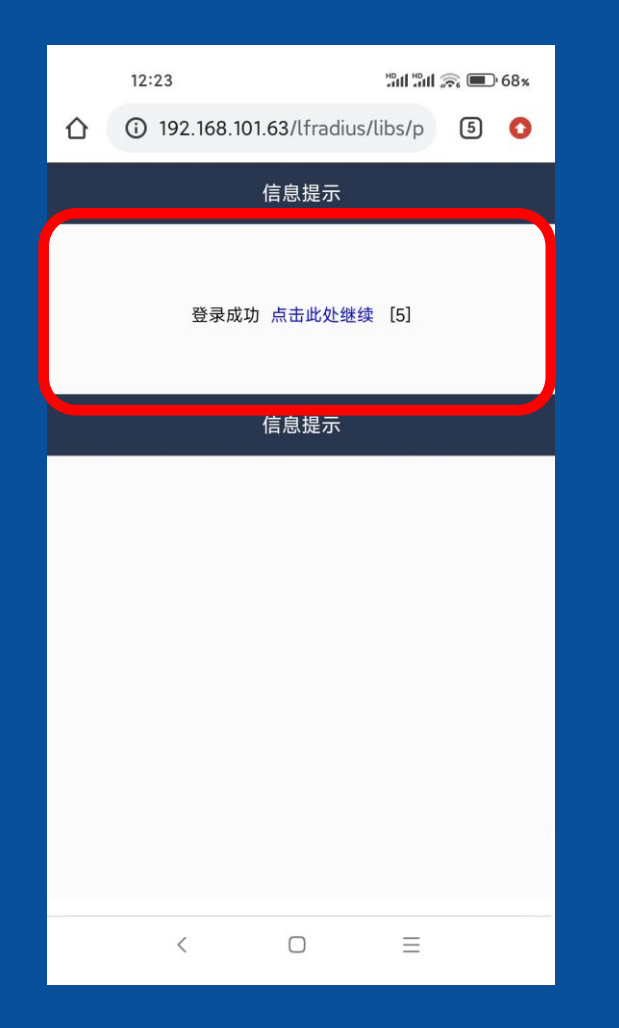

帐号密码验证成功后会出现"登录 成功"的提示信息,等待几秒钟后 可重新打开其他网页,确认是否可 以正常上网。

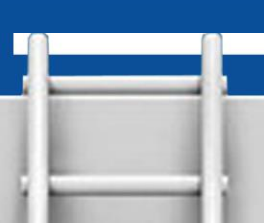

#### 步骤二 使用已经开通的上网帐号进行登录 (电脑端)

0

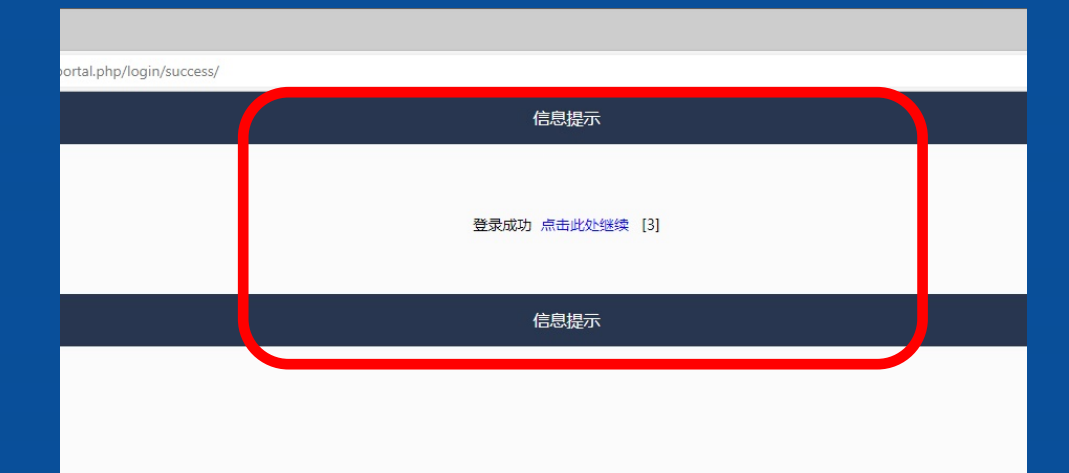

帐号密码验证成功后会 出现"登录成功"的提 示信息,等待几秒钟后 可重新打开其他网页, 确认是否可以正常上网

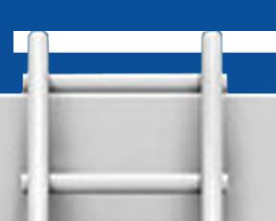

## 步骤三 修改个人上网帐号的登录密码 (移动端)

| 12:2             | 24 Hall Sall Sall Sall Sall Sall Sall Sall | 67% 💷 |
|------------------|--------------------------------------------|-------|
|                  | 192.168.101.63/lfradius/web/ł              | 5 0   |
| 首页 个             | 人 退出 一键连网                                  |       |
| 个人信息 在           |                                            |       |
| 用户名:             |                                            |       |
| 余额:              | 0.00                                       |       |
| * 当前密码:          | 请输入当前密码                                    | Ø     |
| 新密码:             | 新密码                                        | ø     |
| 确认新密码:           | 确认新密码                                      | Ø     |
| 现居住地址:           | 1                                          |       |
| dd:              |                                            |       |
| 邮箱:              |                                            |       |
| 电话:              | 1                                          |       |
|                  | 修改                                         |       |
| 免责声明:请<br>信用卡等重要 | 不要将密码修改为和QQ、邮箱、游戏、在线支<br>信息相同的密码!          | 付、银行卡 |

通过自动弹出的修改密码 页面,或通过链接地址 http://192.168.101.63/ lfradius/web/admin/log in 登录后进行修改,在 个人信息子页面中,输入 个人上网帐号的初始密码 以及新密码后,点击"修 改"按钮,完成密码的更 改。 主意:

改换密码方可上网!

#### 步骤三 修改个人上网帐号的登录密码 (电脑端)

| 个人信息 在<br>     | 线记录 个人清单                                |
|----------------|-----------------------------------------|
| 用户名:           |                                         |
| 余额:            | D.00                                    |
| * 当前密码:        | 请输入当前密码                                 |
| 新密码:           | 新密码                                     |
| 确认新密码:         | 确认新密码                                   |
| 现居住地址:         | 1                                       |
| qq:            |                                         |
| 邮箱:            |                                         |
| 电话:            | 1                                       |
|                | 修改                                      |
| <b>舟主主吧</b> ,注 | 不要收索职修妆头和000 邮箱 游戏 左线支付 组行上信田上笑声更信自相同的家 |

通过自动弹出的修改密码 页面,或通过链接地址 http://192.168.101.63/ lfradius/web/admin/log in 登录后进行修改,在 个人信息子页面中,输入 个人上网帐号的初始密码 以及新密码后,点击"修 改"按钮,完成密码的更 改。

注意:初次使用帐号必须 改换密码方可上网!

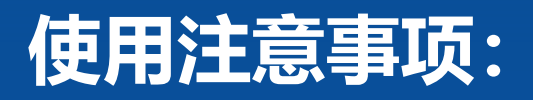

一、教职工无线上网帐号下发后仅供教师个人用作教学和办公 用途使用,请勿将个人上网帐号借与他人和学生使用,如发现 有上述情况出现,上网帐号将被收回。

二、原则上允许教职工无线上网帐号同时登录的终端个数不超过2个。

三、请妥善保管好个人登录的帐号及密码。如帐号密码出现问题无法登录,请及时与教育技术中心联系,联系电话 0769-8307678(或83076775)

四、教职工离职后,个人无线上网帐号将会注销,无法继续使用。

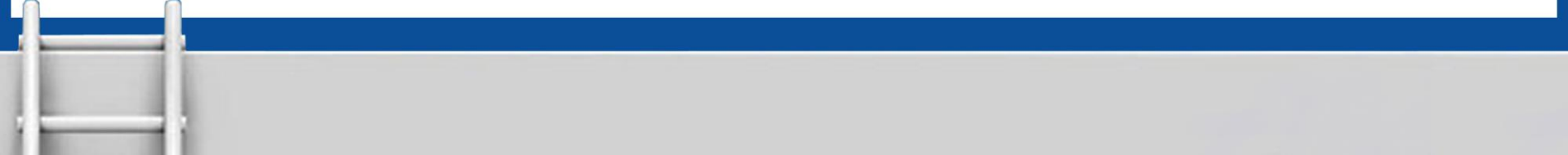